## セッション1 Dynamics CRM を使った情報の共有

開催日時:2013年2月26日(火)15:00-17:00 開催場所:日本マイクロソフト株式会社 本社会議室(品川)

発表者:株式会社ファンドレックス 吉田憲司

## はじめに

本セッションは、ファンドレイジング・支援者拡大を共通テーマとして、非営利団体 での Dynamics CRM の活用を促進するための情報を提供する、全4回のセッションの 第1回目にあたります。

全4回のセッションは、次のタイトルでの実施を検討していますが、セッションを実施していく中で、タイトルや扱う内容を変更していくことも考えています。

- 情報の共有(活動、アクティビティフィード)
- イベントの管理(キャンペーン)
- データの活用(レポート)
- 運用の定着

本日は、共通テーマであるファンドレイジング・支援者拡大を軸として、次の内容を ご説明していきたいと思います。

- ステークホルダーとの 情報の記録
- スタッフ間での情報の 共有
- 管理サイドからの情報
   のフィードバック

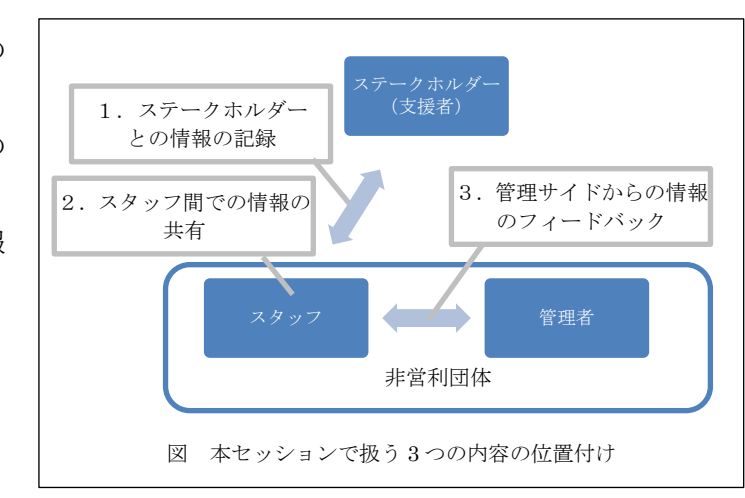

#### 1. ステークホルダーとの情報の記録

ファンドレイジング・支援者拡大においては、支援者との関係性の管理(DRM:支援者・寄付者関係性管理)が重要となっています。本節のタイトルを、『ステークホル ダー「の」情報の記録』ではなく、『ステークホルダー「との」情報の記録』とした理 由は、単にステークホルダーの情報を記録するだけでなく、団体とステークホルダーと の間にある関係性などの情報を記録していく、という意味を含めたかったためです。

Dynamics CRM におけるステークホルダーとの情報の記録を、3つの要素に分ける と、次のようになります。

- 取引先、取引先担当者エンティティでの情報の記録
- 営業案件、サポート案件エンティティなど、取引先、取引先担当者と関連するエンティティでの情報の記録
- 活動エンティティでの情報の記録

まず、「取引先、取引先担当者エンティティでの情報の記録」については、Dynamics CRM を利用している団体であれば、どの団体でも、既に実施されていることと思いま す。また、「営業案件、サポート案件エンティティなど、取引先、取引先担当者と関連 するエンティティでの情報の記録」については、課題を抱えている団体があるかもしれ ませんが、どの標準エンティティに何の情報を記録していくか、決めていくことで課題 を解決できます。例えば、営業案件エンティティには支援履歴を、サポート案件エンテ ィティには問い合わせ履歴を、というような使い方が考えられます。

本日は、使い方がある程度イメージしやすい上記2つの説明は割愛し、使い方によっ てさまざまな情報が記録される可能性のある「活動エンティティでの情報の記録」に焦 点を当てて話を進めます。

### *1 - 1. 活動エンティティ*

活動には、「電子メール」「タスク」「予定」「FAX」「電話」「サービス活動」「レ ター」「キャンペーンの反応」の8つの種類があり、それぞれ入力できる項目が異なり ます。画面上部にあるメニューも活動の種類によって異なり、例えば「電子メール」で は、電子メールテンプレートの選択のボタンが有効になっています。

種類をご覧いただくと分かるとおり、ほとんどのステークホルダーとのコミュニケー ションの情報の記録を、活動エンティティで記録することができてしまいます。そのた め、Dynamics CRM を使う側で、活動エンティティで何を記録するのか、その使い方 を決める必要があります。

## 1-2. Dynamics CRM と Outlook の連携

活動エンティティで何を記録するか考える上で、必ず利用を検討したい機能が Outlook 連携機能です。Outlook 連携機能を使うと、通常行っているメールのやりとり やスケジュール管理を Outlook により実施することと、Dynamics CRM の活動として ステークホルダーとの情報を記録することが、1 回の操作で同時にできてしまいます。

Outlook 連携機能は、Dynamics CRM を使う上で、必ず利用を検討したい機能であ り、Outlook 連携機能を利用する団体では、活動エンティティにステークホルダーとの メールのやりとり、予定やタスクなど多くの情報を記録することができるようになりま す。

1-3. Outlook 連携による情報の記録

Outlook 連携機能の便利さを実感していただくため、ここでは次の順番でデモを行います。

Aさんは、B団体の担当者です。

このたびAさんは、B団体に新しく支援を提供してくれたC社のDさんに、活動報告を兼ねた支援のお礼と、協働による新たな事業実施の提案のため、訪問をすることになりました。

A さんは、D さんとメールで打ち合わせ日程の調整を行います。

(2) A さんは、C 社の訪問の予定をスケジュールに登録します。

(3) A さんは、C 社訪問の結果を入力します。

セッションでは、実機を使ったデモを行いました。デモと同等の内容を、順を追って 説明している資料として「Microsoft Dynamics CRM Online 入門自習書 SFA シリーズ ~活動管理編~」があります。こちらを合わせて参照ください。

#### 2. スタッフ間での情報の共有

団体が事業を遂行していく中で、スタッフ間での情報の共有が求められる場面があり ます。それは、1つの事業を複数人で協力しあいながら実施する場面であったり、また 1人1人の業務で得られた情報や知識をお互いに交換し合うことで、新しいアイデアを 創発していく場面であったりします。

Dynamics CRM におけるスタッフ間での情報の共有は、次のような3つの場面に分けることが可能です。

- Dynamics CRM の各レコードを各スタッフが自発的に検索する
- Dynamics CRM の各レコードを作成、更新したスタッフが、手動で(メールや 口頭などの別途手段を用いて)他のスタッフにその作成、更新情報を伝える
- Dynamics CRM の各レコードが作成、更新された情報を、自動的に各スタッフ に流す

2番目には、メールやロ頭などの Dynamics CRM の外の世界の話も入っていますが、 3番目の「各レコードが作成、更新された情報を、自動的に各スタッフに流す」との対 比のために掲載しています。

「各レコードが作成、更新された情報を、自動的に各スタッフに流す」方法の中で、 本セッションでは、最も使いやすいアクティビティフィードをご紹介します。アクティ ビティフィードのほかに、Dynamics CRM 2011以前からあるワークフローの活用など も考えられますが、アクティビティフィードも、結局のところワークフローを活用した 情報の共有になっています。まずは、アクティビティフィードを試し、さらに活用を検 討する場合は、その他のワークフロー機能の活用も検討されるのが妥当ではないかと考 えています。

## 2-1. アクティビティフィードの構成

アクティビティフィードは、Microsoft Dynamics CRM Online の 2012 年 12 月 サ ービスアップデートで大幅に機能が改善され、インストールが不要なだけではなく、設 定も容易となりました。

ここでは、次の内容で設定を行っていきます。

B団体では、スタッフ間の情報の共有のため、スタッフが Dynamics CRM で下記の操 作を行った場合に、アクティビティフィードを使って、その情報をすべてのスタッフに 流しています。

(1)1日の活動結果の情報共有として

- 取引先担当者を追加した
- 活動の予定を追加した
- タスクを追加した
- 電話の活動履歴を追加した
- (2) 数日にわたる活動の進捗状況の共有として
- サポート案件を作成、更新した
- 営業案件を作成、更新した

アクティビティフィードの設定は、設定 | システム | 投稿の構成 から行います。既 定の設定は次の通りで、サポート案件、営業案件、取引先担当者については、既定でア クティビティフィードがアクティブになっています。

| 投     | 福の構成 投稿          | の構成▼        |          |        |
|-------|------------------|-------------|----------|--------|
|       | エンティティ名          | エンティティ表示名 🔺 | 有効にされたウ… | 状態     |
|       | fax              | FAX         | いいえ      | 非アクティブ |
|       | campaignres      | キャンペーンの反応   | いいえ      | 非アクティブ |
|       | campaignact      | キャンペーン活動    | いいえ      | 非アクティブ |
|       | queue            | <b>≠</b>    | いいえ      | 非アクティブ |
|       | serviceappoi···· | サービス活動      | いいえ      | 非アクティブ |
| 100   | incident         | サポート案件      | はい       | アクティブ  |
|       | processsession   | ダイアログ セッション | いいえ      | 非アクティブ |
|       | task             | タスク         | いいえ      | 非アクティブ |
|       | list             | マーケティング リスト | いいえ      | 非アクティブ |
|       | systemuser       | ユーザー        | はい       | アクティブ  |
| 100   | letter           | レター         | いいえ      | 非アクティブ |
|       | opportunity      | 営業案件        | はい       | アクティブ  |
|       | salesliterature  | 営業資料        | いいえ      | 非アクティブ |
|       | kbarticle        | 記事          | いいえ      | 非アクティブ |
|       | competitor       | 競合企業        | いいえ      | 非アクティブ |
| [177] | contract         | 契約          | いいえ      | 非アクティブ |
|       | quote            | 見積もり        | いいえ      | 非アクティブ |
|       | account          | 取引先企業       | (よい)     | アクティブ  |
| 1000  | contact          | 取引先担当者      | はい       | アクティブ  |
|       | salesorder       | 受注          | いいえ      | 非アクティブ |
| 1     | product          | 製品          | いいえ      | 非アクティブ |
|       | invoice          | 請求書         | いいえ      | 非アクティブ |
|       | lead             | 潜在顧客        | はい       | アクティブ  |
| 1000  | territory        | 担当地域        | いいえ      | 非アクティブ |
|       | recurringapp     | 定期的な予定      | いいえ      | 非アクティブ |
| 1     | email            | 電子メール       | いいえ      | 非アクティブ |
|       | phonecall        | 電話          | いいえ      | 非アクティブ |
|       | leop             | 目標          | いいえ      | 非アクティブ |
|       | appointment      | 予定          | いいえ      | 非アクティブ |

## 予定、タスク、電話について、アクティブ化します。

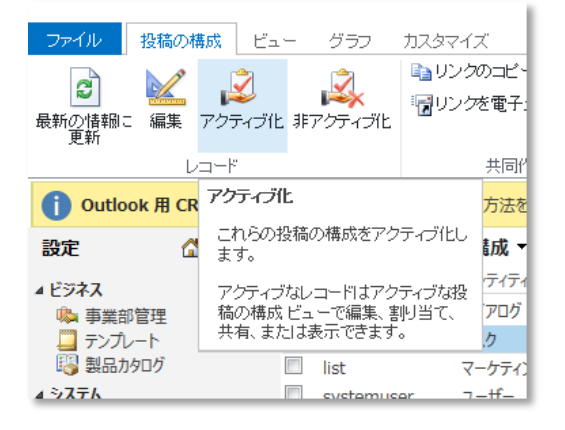

アクティブ化を行った後、フォームを更新するため、設定 | カスタマイズ | システム のカスタマイズ から、すべてのカスタマイズの公開を行います。

| <ul> <li>② ソリューション: 既定のソリコ</li> <li>加 https://frxtrial02.crm5.dyn</li> </ul> | ューション - Microsoft Dynamics C<br>amics.com/tools/solution/edit.asp | RM - Windows Internet Explorer<br>x?id=%7bfd140aaf-4df4-11dd-bd17 | -0019b93122389  | 67d             |       |
|------------------------------------------------------------------------------|-------------------------------------------------------------------|-------------------------------------------------------------------|-----------------|-----------------|-------|
| ファイル 図保存して閉                                                                  | 58 🎯   🖫 אדעדסערפאר בעיע                                          | ポート 🛛 🗿 翻訳のインボート 🛛 💁 🛙                                            | 翻訳のエクスポート       | 🚺 すべてのカスタマイズの公開 | ∕∕>操  |
| ソリューション: 既定のソリュ<br>ジ 情報                                                      | ->=>                                                              |                                                                   |                 |                 |       |
| ソリューション 既定のソリューション<br>ジ 情報                                                   | コンボーネントの種類 すべて                                                    | 19                                                                |                 |                 |       |
| 12ボーネント                                                                      |                                                                   | 名前                                                                | 種類              | 状態              | カスタマイ |
| オプション セット                                                                    |                                                                   | recordcountsnapshot                                               | オプション セット       | マネージド           | いいえ   |
| 1 クライアント拡張                                                                   |                                                                   | principalobjectaccess                                             | オプション セット       | マネージド           | いいえ   |
| Mob IIV-7                                                                    |                                                                   |                                                                   | a la come de la |                 | 11113 |

上記カスタマイズの公開を行うと、タスクのレコードのフォームで「新しいフィード」 セクションが登場します。

| 🥝 タスク:打ち合わせの日程調整を                                                                    | 行う - Mic               | rosoft Dy        | namics CRM | - Windo                  | ws Interr              | net Explorer    |  |  |  |  |
|--------------------------------------------------------------------------------------|------------------------|------------------|------------|--------------------------|------------------------|-----------------|--|--|--|--|
| https://frxtrial02.crm5.dynamics.com/main.aspx?etc=4212&extraqs=%3f_gridType%3d4212% |                        |                  |            |                          |                        |                 |  |  |  |  |
|                                                                                      | Microsoft Dynamics CRM |                  |            |                          |                        |                 |  |  |  |  |
| ファイル タスク カスタマイズ                                                                      |                        |                  |            |                          |                        |                 |  |  |  |  |
| ティング 上書き保存 保存して<br>マーク 思いる                                                           | 0<br>参照項目              | <b>国</b><br>第2-2 | ご 書 動の変換   | <b>্রি</b><br>তার্য্যান্ | <b>加</b><br>キューに<br>追加 | キュー アイテムの<br>詳細 |  |  |  |  |
| 上書き保存                                                                                |                        | 操作               |            |                          |                        | 共同作業            |  |  |  |  |
|                                                                                      |                        |                  |            |                          |                        |                 |  |  |  |  |

以上で、Dynamics CRM でのアクティビティフィードの構成は終わりです。

# 2-2. アクティビティフィードによるスタッフ間の情報の共有

まず、投稿を行うスタッフをフォローしていることを確認してください。

フォローしているスタッフの操作を、自分のワークプレースの新着情報にて確認することができます。

#### 3. 管理サイドからの情報のフィードバック

団体において、各スタッフが業務を遂行していくうえで、管理者は各スタッフの業務 の状況を把握する必要があり、各スタッフは管理者の指示を仰ぐ必要があります。管理 者とスタッフの間のコミュニケーションを円滑することが、組織のマネジメントの基本 的な要件になります。

Dynamics CRM における管理サイドからの情報の連絡とフィードバックは、前述した「スタッフ間の情報の共有」に、フィードバックの要素が追加されたものです。先ほどと同様、Dynamics CRM における管理者とスタッフ間での情報の共有は、次のような3つの場面に分けることが可能です。

- Dynamics CRM の各レコードを管理者が自発的に検索する
- Dynamics CRM の各レコードを作成、更新したスタッフが、手動で(メールや ロ頭などの別途手段を用いて)管理者にその作成、更新情報を伝える
- Dynamics CRM の各レコードが作成、更新された情報を、自動的に管理者に流
   す

そして管理者が行うことができる、情報の共有後のスタッフへのフィードバックは、 次の3つの方法になります。

- 口頭で行う
- メールや書面などの文書で行う
- Dynamics CRM の機能を使って行う

「Dynamics CRM の機能を使って行う」管理サイドからの情報のフィードバックの 有力な方法として、アクティビティフィードを使ったフィードバックの方法をご紹介し ます。

Dynamics CRM においては、スタッフ間の情報の共有と同様に、管理者からスタッフに対するフィードバックについても、まずはアクティビティフィードを試し、そののちに、その他のワークフロー機能などの活用を検討されると、よいのではないかと考えています。

## 3-1. アクティビティフィードによる管理サイドからのフィードバック

ここでは次の順番でデモを行います。

A さんは、B団体の担当者です。E さんは、A さんのマネージャにあたります。E さん は、A さんの業務の状況を把握し、適切な管理を行う必要があります。

(1) E さんは、A さんの活動について、常に状況を確認し、A さんにフィードバック します。

(2) E さんは、A さんの活動について、必要な指示を行います。

セッションでは、フィードへの Like/dislike と、フィードへのコメントのデモを行いました。デモと同等の内容を、説明している資料として「Dynamics CRM 2011 ア クティビティ フィード その 2」と「Dynamics CRM 2011 アクティビティフィード の Like - Unlike 機能」があります。こちらを合わせて参照ください。

## 4. 参考資料

マイクロソフト「Microsoft Dynamics CRM Online 入門自習書 SFA シリーズ ~
 活動管理編~」
 http://download.microsoft.com/download/1/0/2/102AA2F6-75E7-44D6-BCF7-D0

811079BFB4/DynamicsCRMOnline\_selfstudy\_activity.pdf

- Japan Dynamics CRM Team Blog「Dynamics CRM 2011 アクティビティ フィ ード その 2」
   http://blogs.msdn.com/b/crmjapan/archive/2011/11/04/dynamics-crm-2011-activ ity-feed-2.aspx
- Japan Dynamics CRM Team Blog「Dynamics CRM 2011 アクティビティフィー ドの Like - Unlike 機能」 http://blogs.msdn.com/b/crmjapan/archive/2012/05/30/dynamics-crm-2011-likeunlike-for-activity-feeds.aspx

(補足) 情報の共有と情報セキュリティ

通常は、情報の共有を促進していくと、情報の秘密性や完全性などに対する脅威が増 し、追加的なリスク管理が必要になります。

Dynamics CRM でのセキュリティ設定について理解し、Dynamics CRM で自団体の セキュリティポリシーに基づいたセキュリティの設定を行ってください。そのために参 考となる情報を記載いたします。

- Microsoft Dynamics CRM Online セキュリティ センター http://crm.dynamics.com/ja-jp/trust-center
- Microsoft Dynamics CRM のセキュリティ モデル http://msdn.microsoft.com/ja-jp/library/gg309524.aspx

また、ユーザーID とパスワードで認証を行うシステムを利用する上で、パスワード セキュリティは必須の確認事項です。自団体のポリシーと Dynamics CRM Online な どで提供されるパスワードセキュリティポリシーの設定が合致しているか確認すると ともに、もしギャップがある場合は、システム面以外も含め追加のリスク低減策を実施 するなど、万全な対策を実施してください。

Dynamics CRM Online が提供されている Office 365 ポータルでのパスワードセキュ リティに関して、参考となる情報を記載いたします。

- Office 365 でユーザー アカウントを乗っ取り被害から保護するには?
   http://community.office365.com/ja-jp/blogs/office\_365\_technical\_blog/archive/ 2013/01/04/protect-account-from-attack.aspx
- ・パスワード ポリシー

http://onlinehelp.microsoft.com/ja-jp/office365-enterprises/ff637578.aspx#BK MK\_passpolicy

(上記より抜粋)

パスワード ポリシー

ユーザーのパスワード ポリシーは次のとおりです。

既定では、Office 365 ユーザーのパスワードは、定期的に有効期限が切れる ように設定されています。パスワードの期限が切れると、サインイン時に通知さ れます。

新しいパスワードを作成する際は、次のガイドラインに従ってください。

- 8 ~ 16 文字を使用する。
- 大文字と小文字を組み合わせる。
- 1 文字以上の数字または記号を含める。
- スペース、タブ、改行を含めない。
- ユーザー名 (ユーザー ID の @ 記号より左の部分)を使用しない。

以上